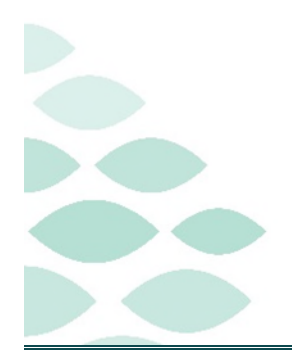

# From the Office of Clinical Informatics Cerner Millennium Code Upgrade Education Flyer

### May 15, 2024

# **Table of Contents**

| IPage Components2                                                |
|------------------------------------------------------------------|
| Outstanding Orders                                               |
| Home Medications                                                 |
| Clinical Charge Entry (CCE)                                      |
| lerts3                                                           |
| PowerForms                                                       |
| lessage Center                                                   |
| Default Location                                                 |
| apacity Management3                                              |
| High Priority Job                                                |
| D/WIC LaunchPoint4                                               |
| Triage header                                                    |
| /ins4                                                            |
| Active Physician Relationship                                    |
| Printer Dialog Box                                               |
| nown Issues5                                                     |
| Tagged Items                                                     |
| Problem Favorites                                                |
| Magnifying glass on Provide search signing Dynamic Documentation |

From the Office of Clinical Informatics Cerner Millennium

### **Code Upgrade Education Flyer**

Page 2 of 7

<u>Click here for the latest Registration, Scheduling, Referral Management, Experian, Charge Management, and other Revenue Cycle updates!</u>

# **MPage Components**

#### **Outstanding Orders**

Ordered By and Ordering Location columns have been added to Outstanding Orders component.

#### **Home Medications**

Reconcile is now available if there are no medication updates or prescription needs.

#### **Clinical Charge Entry (CCE)**

- My Favorites replaced E&M and Procedure Favorites folder with CCE.
  - Create subfolders in **My Favorites** using the **Star** icon.
  - Save as a favorite in detail window.

| Add Charges                                                                                                    |             |                  |   | ×             |
|----------------------------------------------------------------------------------------------------|-------------|------------------|---|---------------|
| Search code                                                                                                    |             | ٩                |   | ^             |
| Folder Name                                                                                                    | Add Charges |                  |   | ×             |
| Add Nursing Facility Subsequent Care Telephone Services Ortical Care Services Inputient Admit/Observation Initial Care | Search code | No Results Found | ٩ |               |
|                                                                                                    |             |                  |   | Assign Cancel |

> Location in the detail window has changed to Performing and Patient location.

|                          |                      |                 |   |                  | Show Only My Orden |
|--------------------------|----------------------|-----------------|---|------------------|--------------------|
| Order                    | Status               | Order Date/Time | ~ | Ordered by       | Ordering Location  |
| Rapid Strep POC 87880    | Ordered              | 34N/03/24 10:48 |   | TESTING , ERX6   | SRWICS_S           |
| RSV POC 67807            | Ordered              | JAN/03/24 10:48 |   | TESTING , ERX6   | SRWICS_S           |
| Rapid Covid POC U0002    | Ordered              | JAN/03/24 10:48 |   | TESTING , ERX6   | SRWICS_5           |
| Influenza POC 87804      | Ordered              | 3AM/03/24 10:48 |   | TESTING , ERX6   | SRWICS_5           |
| Basic Metabolic Panel    | Ordered (Dispatched) | DEC/06/23 11:57 |   | TESTING , SVH_MD | HAMP               |
| C-Reactive Protein       | Future (On Hold)     | DEC/01/23 13:27 |   | TESTING , SVH_MD | HO_T               |
| CBC without Differential | Future (On Hold)     | DEC/01/23 13:27 |   | TESTING , SVH MD | HO_T               |

| Home Medications (2)                                                                                                    |                         |              | + All Visits O         |
|----------------------------------------------------------------------------------------------------|-------------------------|--------------|------------------------|
| Outside Records. Check External RX History                                                                                             |                         | (            | Import Outside Records |
| Information. The system is still processing health plans. Retry in a few :                                                             |                         |              |                        |
|                                                                                                    | Status: () Meds History | () Outpatien | Reconcile View Detail  |
| Medication                                                                                                    | Supply                  | Respon       | sible Pr Reconcile     |
| t fluticasone-salmeterol (Advair Diskus 100 mcg-50 mcg inhalation powder)<br>1 Puffs, INHALATION, Twice Daily, 28 blister, 0 Refill(s) |                         | TEST N       | ID, PROVIDER           |
| " raNITIdine (Zantac 75 oral tablet)<br>1 TAB, PO, Twice Daily, for 10 Days, 20 TAB, 0 Refill(s)                                       | -                       |              |                        |
|                                                                                                    | Document History: Incor | mplete Com   | plete History Sign     |

# From the Office of Clinical Informatics Cerner Millennium

### **Code Upgrade Educational Flyer**

Page 3 of 7

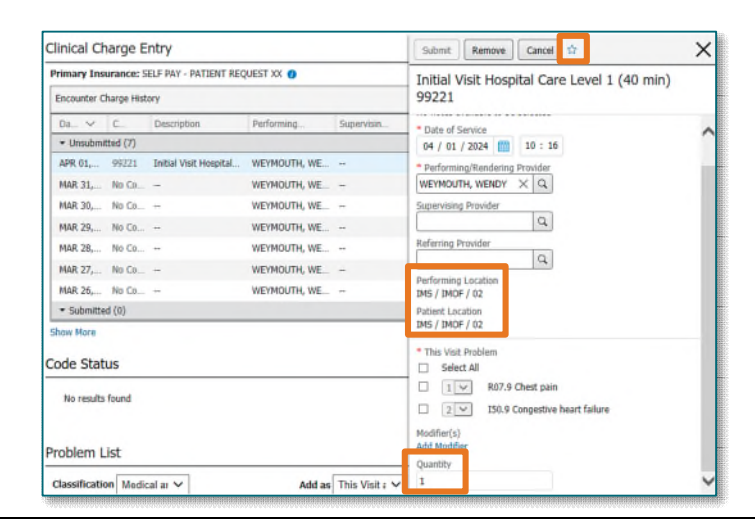

#### > Quantity has changed from dropdown option to free text.

### Alerts

#### **PowerForms**

When signing a PowerForm, the Sign Charting confirmation dialog box will no longer pop-up.

# **Message Center**

#### **Default Location**

> Default location limits for encounter creations were increased to one hundred for staff who work at multiple locations.

| Ask me for an ambulatory location on | ly once per session |           |                                 |   |
|--------------------------------------|---------------------|-----------|---------------------------------|---|
| mbulatory Locations                  |                     |           | I Typically Work At (Limit 100) |   |
| PALS                                 | ^                   | C- bbb    | BFPS_E                          | ^ |
| PATER_M                              |                     | Add       | CHCU_E                          |   |
| PA_T                                 |                     | <- Pomovo | CHT_T                           |   |
| PBT_T                                |                     | <- nemove | FHT_T                           |   |
| PCBHI_M                              |                     |           | GMFM                            |   |
| PCGORM_M                             |                     |           | HAMP                            |   |
| PCG_MCH                              |                     |           | HFPS_E                          |   |
| PCHC-BREW                            |                     |           | HIMS_E                          |   |
| PCHC-LAB                             |                     |           | IFMB_B                          |   |
| PCHC-OT                              |                     |           | NWGVC_C                         |   |
| PCHCEH                               |                     |           | PCE_MCH                         |   |
| PCH_S                                | ~                   |           | WTVNHI_I                        | ~ |

Sign Charting

Do not show sign confirmation again

You are about to sign the results of this form. How would you like to continue?

Sign Cancel

 $\mathbf{?}$ 

# **Capacity Management**

#### **High Priority Job**

EVS personnel will receive a notification if their current job is unassigned and a higher priority job is being assigned.

### **Code Upgrade Education Flyer**

Page 4 of 7

# **ED/WIC LaunchPoint**

#### **Triage header**

> Triage Information is a hyperlink that will navigate to the MPage viewpoint in the patient chart.

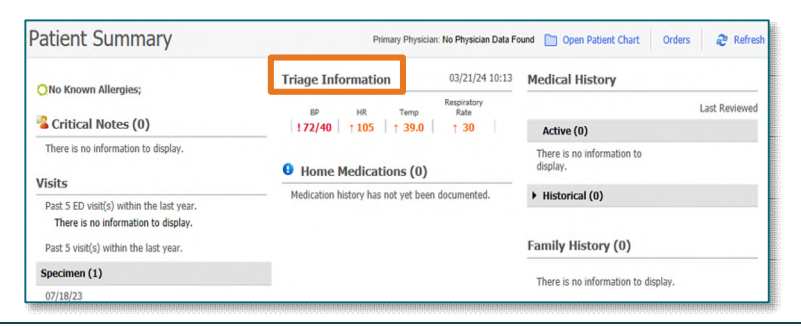

### Wins

#### **Active Physician Relationship**

- Active patient relationship only check box is now available anywhere there is a Provider Selection dialog.
  - See only those with an active relationship vs. a larger list of providers.

#### **Printer Dialog Box**

- > Printer dialog box now shows last used printers.
  - If needed, enter text to search by printer or location.

| Printe   | r                                                                          |           | ×                                                                                   |    |                          |
|----------|----------------------------------------------------------------------------|-----------|-------------------------------------------------------------------------------------|----|--------------------------|
| Printer: | Enter 3 characters to search all<br>Last Used<br>1_PDF-Print<br>h2120 neca | P Printer | OK                                                                                  |    | ×                        |
|          | h2161 emmc 5 blai ci                                                       | Printer:  | emmd                                                                                | ~  | OK                       |
|          | nzero emmo ne caro                                                         |           | More than 100 items contain "emmc"                                                  | ^  |                          |
|          |                                                                            |           | Open Output Destination dialog<br>ellsw emmc-h206                                   |    | Cancel                   |
|          |                                                                            |           | h001 emmc 8 g peds<br>h003 emmc 6 g nurs<br>h007 emmc 3 h rehab                     |    | Set As Suggested         |
|          |                                                                            | 1/1/1985  | h011 emmc 1 g ccu                                                                   | AD | , PROVIDER SCHMITT - TES |
|          |                                                                            |           | h012 emmc clason icu<br>h019 emmc 8 g peds<br>h020 emmc rheumatol<br>h022 emmc ccom |    |                          |

| Provider Selection           | n          |               |                     | -             |              | ×        |
|------------------------------|------------|---------------|---------------------|---------------|--------------|----------|
| Last name:                   | First name |               | Suffix:             |               | Court        |          |
| we                           |            |               |                     | ~             | Search       | 1        |
| Title:                       | Alias:     |               | Alias type:         |               | New Prov     | ider     |
|                              | ~          |               |                     | ~             | Preview      | v        |
| Username:                    |            |               |                     |               | Clear        |          |
| Search By                    |            |               |                     |               |              |          |
| <ul> <li>Internal</li> </ul> |            |               |                     |               |              |          |
| Limit by group               |            | 9             | No data filtering   |               |              |          |
| Limit by organizati          | on         | 8             | Filtered: AMBULA    | TORY INITIAT  | IVE FACILITY | ,        |
| Limit by position            |            | 8             | No data filtering   |               |              |          |
| Limit by relationsh          | ip         | 8             | No data filtering   |               |              |          |
| View physicians on           | b .        | ☑ View a      | ctive patient relat | ionships only |              |          |
| Name                         |            | Organizations | Services            | Alias         | es           | Position |
| WEYMOUTH · TEST              | 01, WENDY  | NLEASTERN     | M                   |               |              | Phys Er  |
| ,                            |            | _             |                     |               |              |          |
| `                            |            |               | -                   |               |              |          |
|                              |            | 4             | -                   |               | _            |          |
|                              |            |               |                     | OK            | Ca           | ancel    |

# **Code Upgrade Educational Flyer**

Tagged Items

Tagged Text

Page 5 of 7

📾 o 👗 No Severity 🕓

### **Known Issues**

#### **Tagged Items**

- Tagged text icon is not changing color to indicate items were tagged to the clipboard.
- Remove Tag button does not update appropriately. Once you click remove tag, you must refresh the component and start tagging over in order to show accurate information.
- Remove Tag button in Media Gallery is causing an error message when attempting to remove. Refreshing the component will remove the error message and tagged item.

#### **Problem Favorites**

- Organizing Folder Maintenance is not opening when clicking Organize Favorites in the dropdown.
  - Use the following steps to manage problem favorites.
    - Click Add.
    - Right-click the favorite folder name.
    - Click Organize Favorites.

| Care Management<br>Code Status/Adv. Directives<br>Clinical Research | Problems<br>+ Add 🗹 Modily 🌣 Carrier                | a                                                                                                    |       |
|---------------------------------------------------------------------|-----------------------------------------------------|----------------------------------------------------------------------------------------------------|-------|
| Diagnoses & Problems                                                | Remove<br>Set as Home Folder<br>Organize Favorites. | Folder Maintenance                                                                                                    | 2     |
|                                                                     |                                                     | To call an annohibit citic Call Call and Table - Fabler Type - Publien<br>To call and a first an annohibit<br>Rescon Consorted a tables seed to be<br>tables, tables and the tables of the first annohibit<br>tables, tables and tables and tables to<br>Tobles<br>Cashe Fables - Parsume<br>Here to Fables | 12    |
|                                                                     |                                                     | Soft Favorites Alphabetically                                                                                                    | Close |

|                                                                                                    |          |              |             |               | Cardiology Office Visit Note 03/28/2024 15:08 EDT<br>54 year old female presents today |
|----------------------------------------------------------------------------------------------------|----------|--------------|-------------|---------------|----------------------------------------------------------------------------------------|
| Ambulatory 2018                                                                                                | Х        | Primary Ca   | are Quick   | Orders X      | 🌲 0 📾 0 🜲 Discharged                                                                   |
| abs Flowsheet All Visits Last 18                                                                               |          |              |             |               | Tagged Items Remove A                                                                  |
| Remove Tag                                                                                                    |          |              |             |               | Laboratory                                                                             |
| OCT 31, 2023<br>09:10 09:08 09:06                                                                              |          |              |             |               | SSA 52 (Ro)(ENA) Ab, IgG 1                                                             |
| - Rheumatology                                                                                                 |          |              |             |               | Smith/RNP (ENA) Antibod 4                                                              |
| Smith/RNP (ENA) Antib                                                                                          | 4        |              | •           |               | 10/31/2023 09:10 EDT                                                                   |
| Unable to Remove Ta Filters applied (View)                                                                     | g Unable | to remove ta | ig. Refrest | the component | If the problem persists, contact your system administrator.                            |
| Inters appued (view) Clinical Photos (1) Patient Entered Data Summar RAW Patient Entered Data (1) Selected (1) |          | Deselect all |             |               | View (1) Remove Tag (1) Rename (1)                                                     |
|                                                                                                    |          |              | St.         |               |                                                                                        |

#### From the Office of Clinical Informatics Cerner Millennium

### **Code Upgrade Education Flyer**

Page 6 of 7

#### Magnifying glass on Provide search signing Dynamic Documentation

- Magnifying glass is missing when searching for a Provider within the sign/submit window.
  - Begin typing in the search box, the new Provider selection will open.

| rpe:<br>imary Care Office Note       | V        | All                                                                                                    | ~         |                     |             |             |   |            |     |
|--------------------------------------|----------|----------------------------------------------------------------------------------------------------|-----------|---------------------|-------------|-------------|---|------------|-----|
| uthor:<br>EYMOUTH - TEST -03 , WENDY |          | Title:<br>follow up note                                                                                                    |           | *Date:<br>04/15/202 | 4 🛄 1032    | EDT         |   |            |     |
| Forward Options                      |          | in the second second seco | 🗸 Provid  | er Selection        |             |             | - |            | )   |
| Favorites Recent Relationships       | wider N  | ame search                                                                                                    | Last name | 1                   | First name: | Suffic:     |   | Search     |     |
| ontacts                              |          | Recipients                                                                                                    | Title     |                     | Allan:      | Aliai type: |   | New Ptovic | der |
| Cefaut, Name                         |          | Default Name                                                                                                    |           | ÷                   |             |             | ~ | Preview    |     |
|                                      |          |                                                                                                    | Ucenane   |                     |             |             |   | Clear      |     |
|                                      | 00000000 |                                                                                                    | Search I  | iy<br>wi            |             |             |   |            |     |
|                                      |          |                                                                                                    |           |                     |             |             |   |            |     |

Limit by position

Limit by relationship

WEYHOUTH - TEST OF , WENDY

No data filterin

Y No data filtering

View active patient rela Organizations Services NLEASTERN M

4

OK Cancel

#### **Clairvia Mobile App**

- Clairvia is not accessible via the Mobile App.
  - Use the Web to access Clairvia.
    - For instructions on how to access Clairvia Web click the link below.

Clairvia Clinical Team Scheduling Guide (northernlighthealth.org)

#### Letter button on Results Callback

> Letter option in Results Callback is not functioning, calls must be made.

| Results Callback  |               | TESTING, KIMB<br>No Known Allergies | ERLY<br>34 years Female | DOB: 03/10/90 MRN: | 2524801 FIN: 412250805 | Weight: 80 kg Preferred Language:         |                  |
|-------------------|---------------|-------------------------------------|-------------------------|--------------------|------------------------|-------------------------------------------|------------------|
|                   | NL EASTERN MA | Borrelia burgdorf                   | ieri Abs Total          |                    | Non reactive           |                                           | 03/19/2024 11:42 |
|                   |               | Callbacks                           | Protocols               |                    |                        |                                           |                  |
|                   | •             |                                     | Home                    | Mobile             | Work                   | PCP : TEST MD, PROVIDER<br>(207) 222-2222 | Ł                |
|                   | •             | O No Answ                           | er                      |                    |                        |                                           |                  |
| TESTING, KIMBERLY | 4             | O Patient C                         | ontacted                |                    |                        |                                           |                  |
| TESTING, ED       | >             | * = =                               | 9 6(                    |                    |                        |                                           |                  |
|                   |               |                                     |                         |                    |                        |                                           |                  |
|                   |               |                                     |                         |                    |                        |                                           |                  |
|                   |               |                                     |                         |                    |                        |                                           |                  |
|                   |               | Provider I                          | Review Required         | 🗌 Niher acti       | ion required           | Canc 1                                    | Letter Sign      |

# **Code Upgrade Educational Flyer**

Page 7 of 7

# **Oncology Correction**

### **Oncology Copy Forward Freezing Issues**

- A package with the Code Upgrade has fixed several issues that were causing PowerChart to freeze/crash. These issues were identified during the Oncology Project Go-Live.
  - Examples:
    - When a Nurse Practitioner proposed a plan to a provider to co-sign that included a prescription, it would cause PowerChart to crash for the co-signing provider.
    - When providers order the next cycle of treatment and copy forward the details from the previous cycle, the **Routing Location** for prescriptions as well as **Required Fields** in other orders did not copy forward.
    - The system does not fire an alert or warning of any missing details as typically seen when **Required Fields** are not filled out. This caused PowerChart sessions to freeze.

For questions regarding process and/or policies, please contact your unit's Clinical Educator or Clinical Informaticist. For any other questions please contact the Customer Support Center at: 207-973-7728 or 1-888-827-7728.